## LASTPASS ACTIVATION

## 1. Once you receive the activation Email (below), Click 'Activate LastPass'

| LastPass •••                                                                                                    |   |
|----------------------------------------------------------------------------------------------------|---|
| Welcome to LastPass!                                                                                                    | - |
| Your company (Connecticut College) has partnered with LastPass to<br>simplify and secure your online life.<br>Activate your account below!<br>Your invitation will expire on 10/9/24 EDT. |   |
| Your username<br>Activation code                                                                                                    |   |
| Activate LastPass                                                                                                    |   |
| What is LastPass?                                                                                                    |   |
| LastPass is a secure password manager that remembers your<br>passwords and logs you in to your online accounts as you work.                                                               |   |

2. Enter your Conn email address to continue.

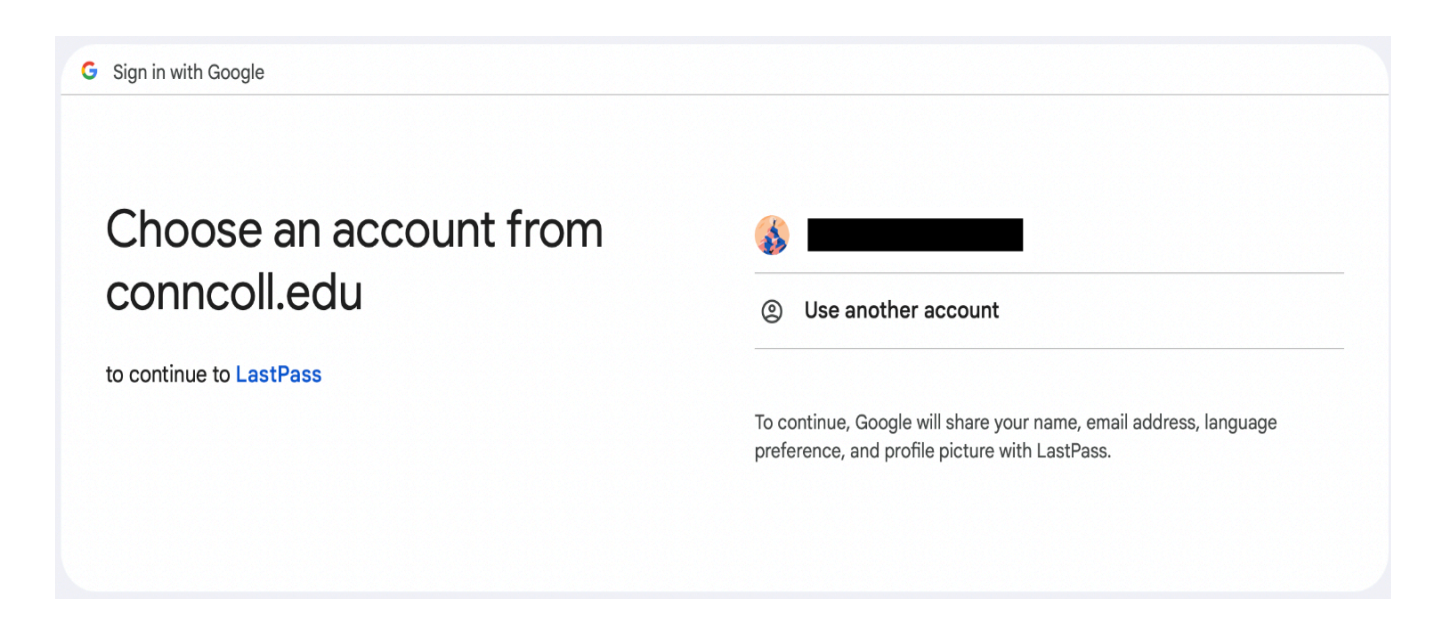

3. Copy & Paste the Activation Code in your email here.

| LastPass •••• I |                                                                                                    | Log In |
|-----------------|----------------------------------------------------------------------------------------------------|--------|
| LastPass        | Activation code (from email)                                                                                                    | Log In |
|                 | Continue<br>By completing this form, I agree to the Terms and Privacy Policy. I<br>want to receive promotional emails, unless I opt out. |        |

**4.** Click the Download Center link to install the web browser extension.

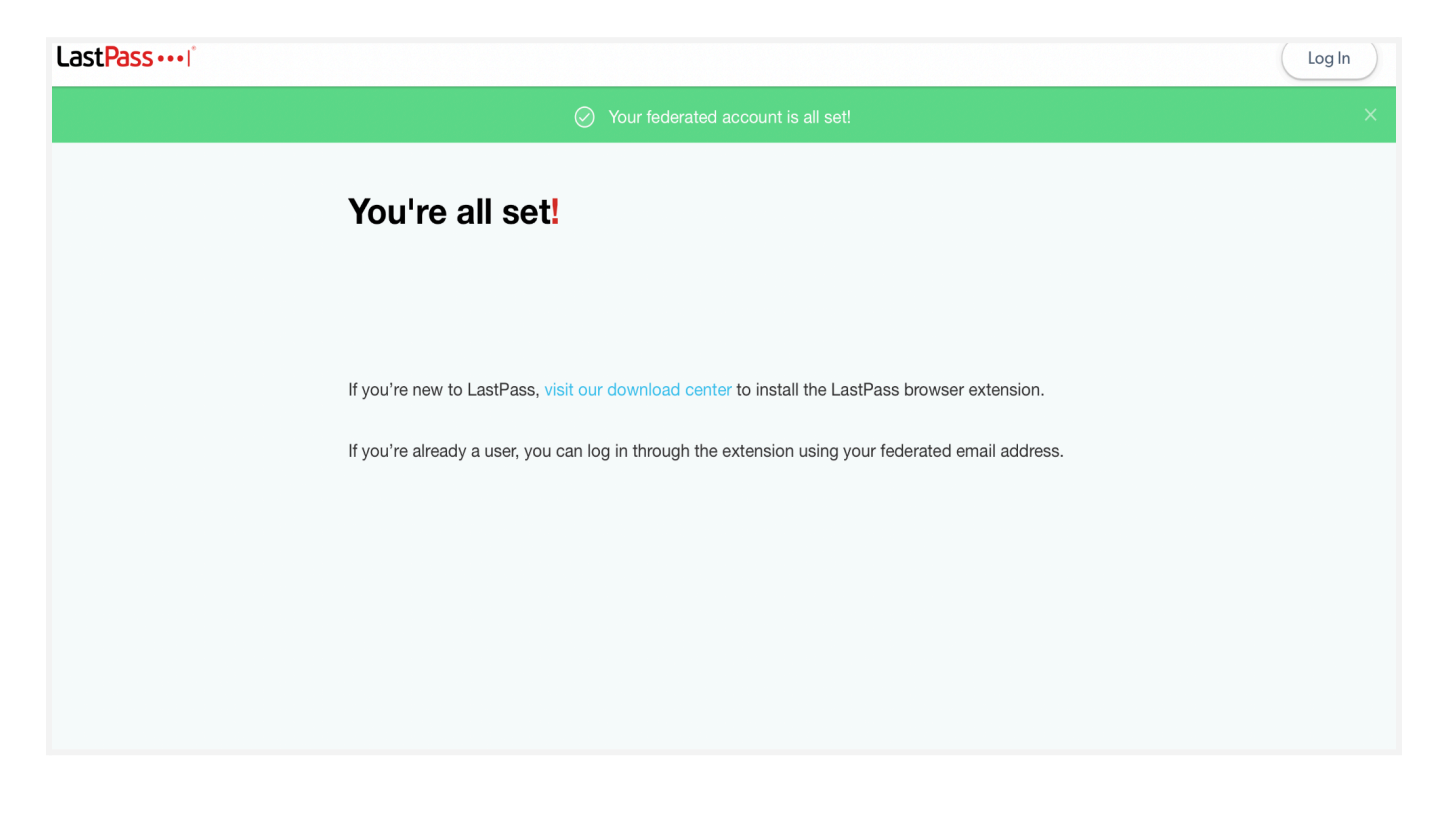

5 Once installed the icon will appear in the top bar of your browser.

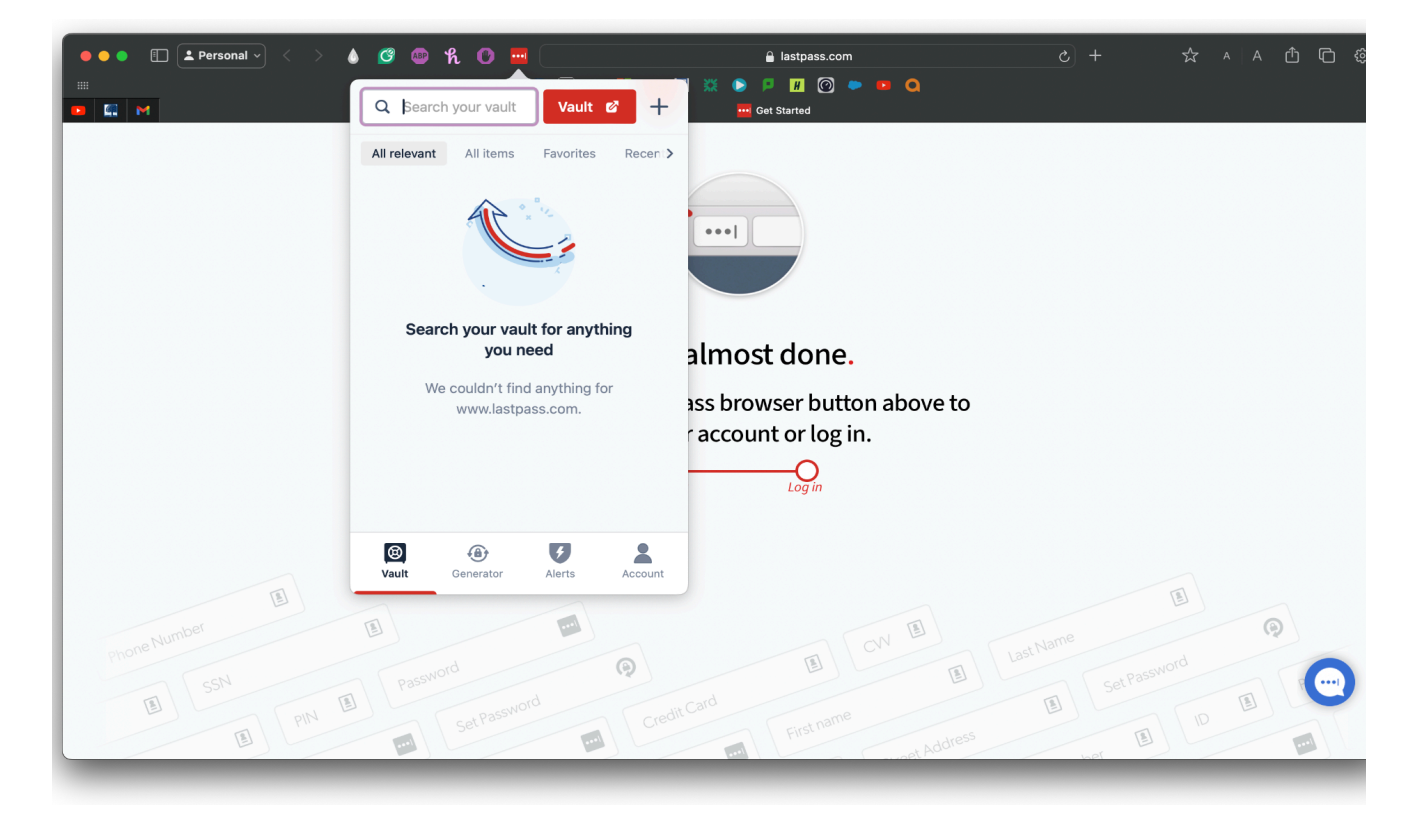

6.Click the extension then click "Vault" to open your vault.

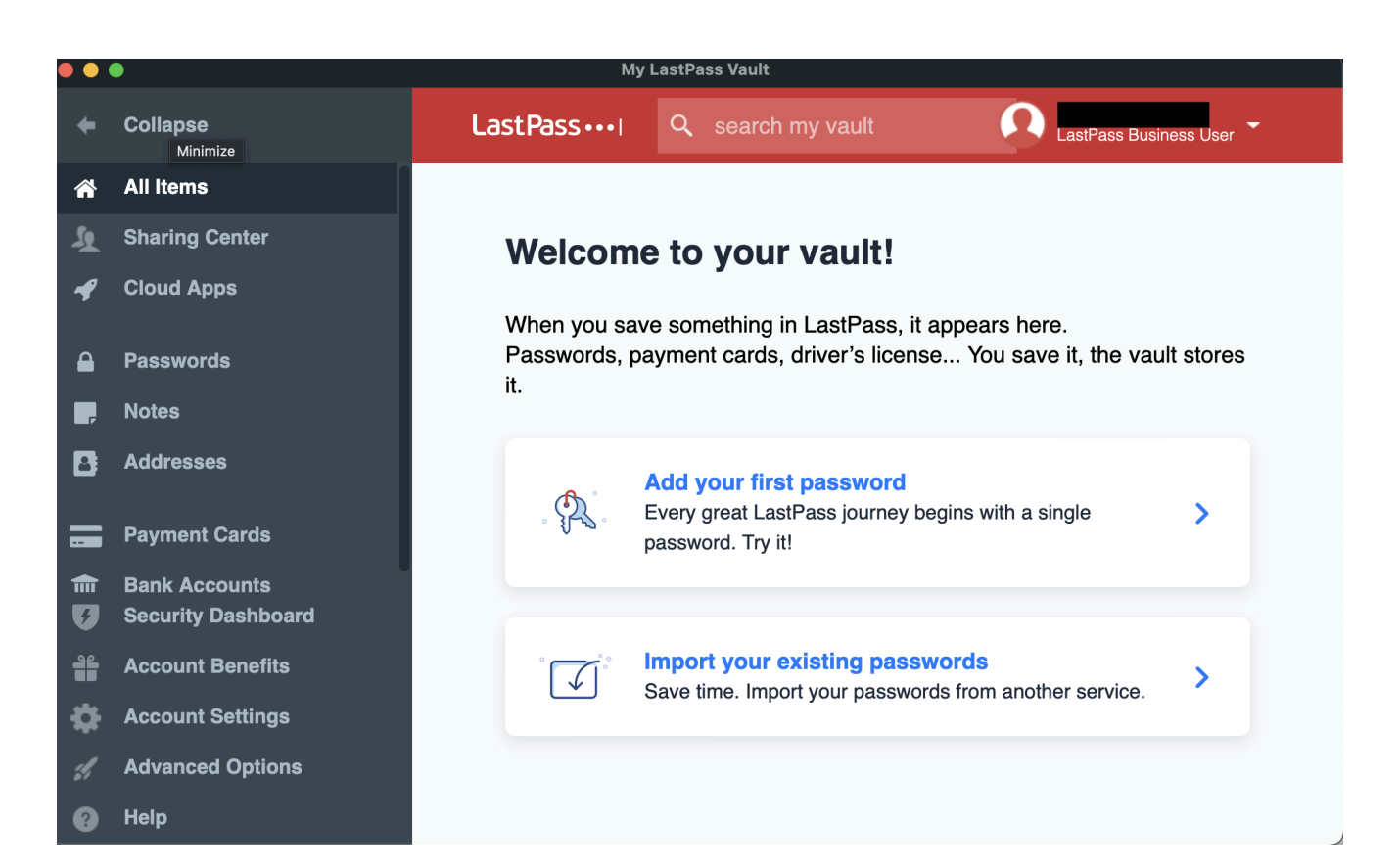

If you encounter any issues or need further assistance, please contact the IT Service Desk help@conncoll.edu or call (860) 439-4357